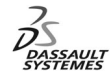

ENOVIA Training Exercises

# LCA Administration Advanced (3)

# Development Environment

Version 5 Release 11 May 2003 EDU-ENOV-E-LAE-AX-V5R11

#### **Table of Contents**

Copyright DASSAULT SYSTEMES 2003

| 1. | ENOVIA LCA : CAA V5 Environment Development   | p.1  |
|----|-----------------------------------------------|------|
|    | Planning                                      | p.2  |
| 2. | Create the Development Environment with MSDev | p.5  |
|    | Build a new Workspace                         | p.6  |
|    | Build a new Framework                         | p.7  |
|    | Locate Prerequisites on NT                    | P.9  |
|    | Locate Prerequisites on Unix                  | P.10 |
|    | Build a new Module in MSDev                   | P.11 |
| 3. | A CAA V5 Program Sample                       | P.12 |
|    | What to do                                    | P.13 |
|    | Inserte a Class in MSDev                      | P.14 |
|    | The source code                               | P.15 |
|    | Define the IdentityCard of the Framework      | P.16 |
|    | The file tree                                 | P.17 |
|    | Compile the Component on UNIX                 | P.18 |
|    | Create the Runtime View                       | P.19 |
| 4. | Launch the « hello » Program on UNIX          | P.20 |
|    | Launch the scripts                            | P.21 |
|    | Set up the RuntimeView on UNIX                | P.22 |
|    | Launch the Program hello on UNIX              | P.23 |
|    |                                               |      |

Copyright DASSAULT SYSTEMES 2003

# Exercise

**CAA V5 Environment Development : Presentation** 

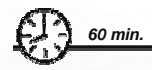

In this exercise, you will set up the CAA V5 Environment Development with MSDev, write and run a sample program "Hello Word"

Copyright DASSAULT SYSTEMES 2003

**Design Intent : CAA V5 Environment Development** 

- Create the Development Environment with MSDev
- A CAA V5 program sample
- Launch the « hello » program on UNIX

Copyright DASSAULT SYSTEMES 2003

3

# Exercise

CAA V5 Environment Development : Create the Development **Environment with MSDev** 

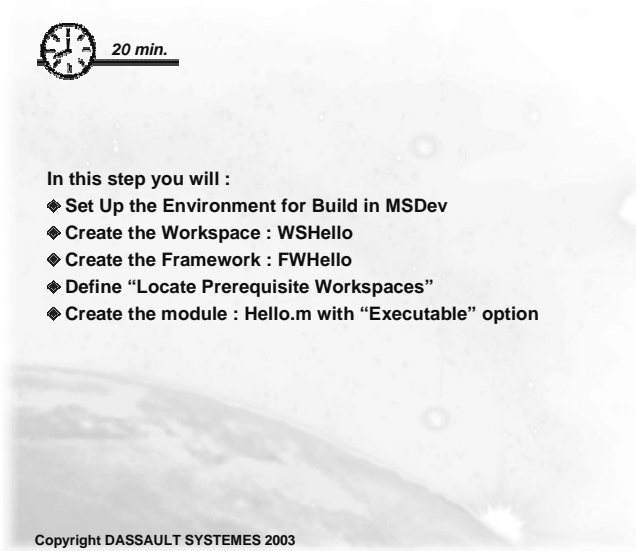

Do It Yourself : Build a New Workspace (1/2)

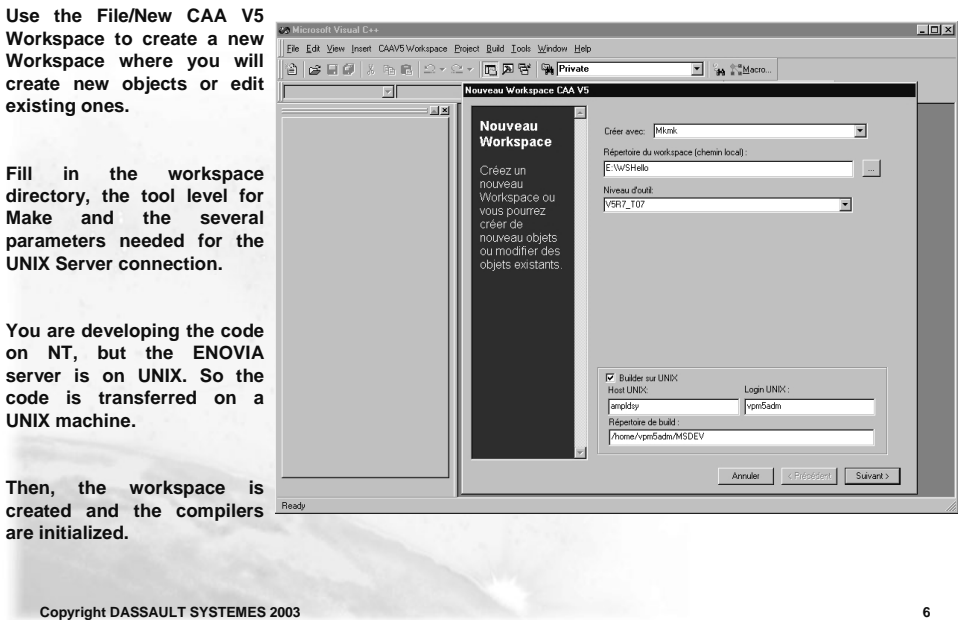

Copyright DASSAULT SYSTEMES 2003

### Do It Yourself : Build a New Workspace (2/2)

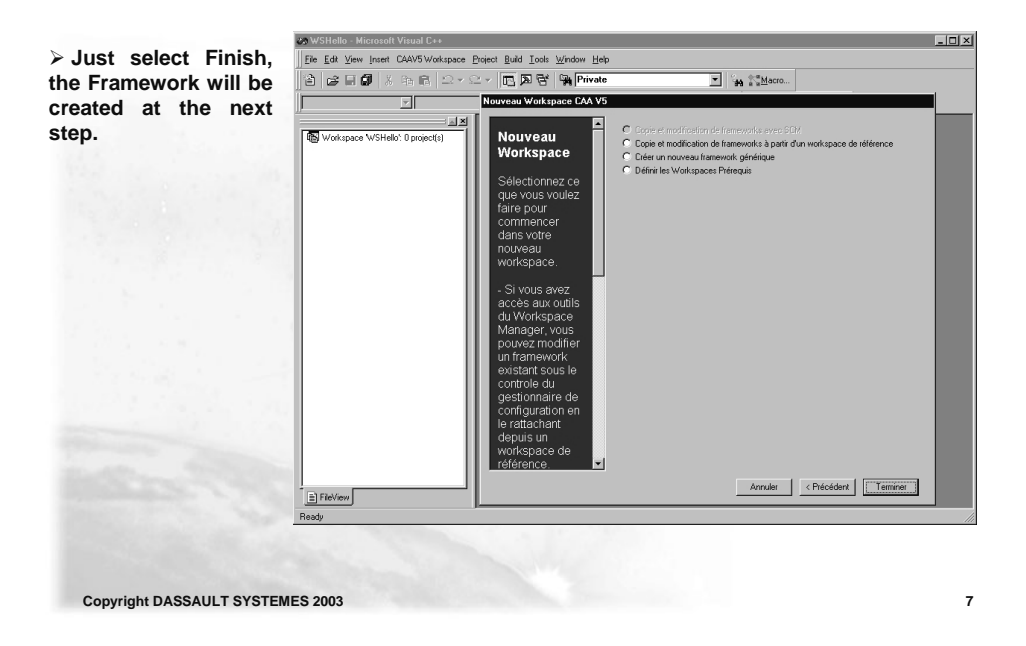

#### Do It Yourself : Build a new Framework

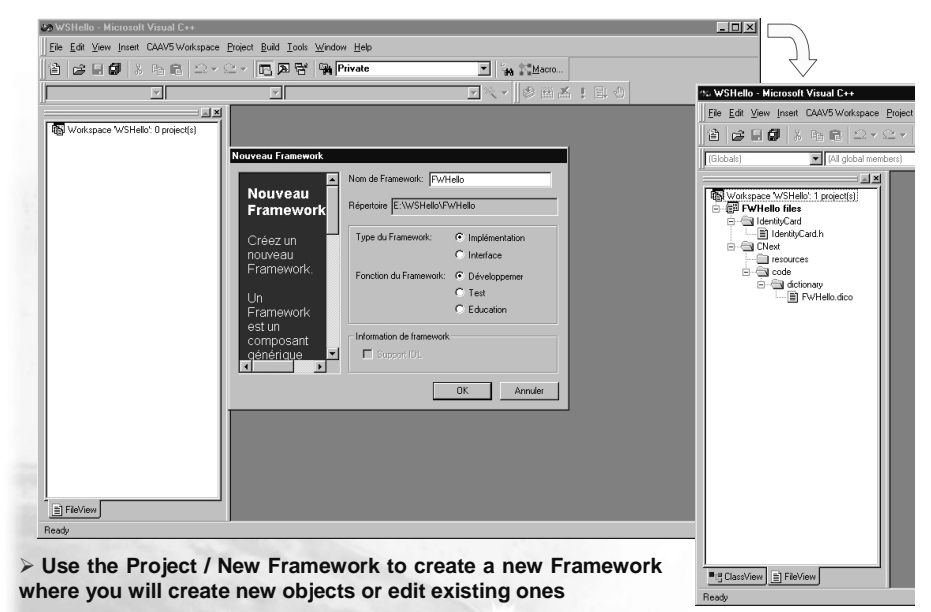

Copyright DASSAULT SYSTEMES 2003

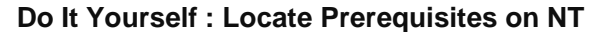

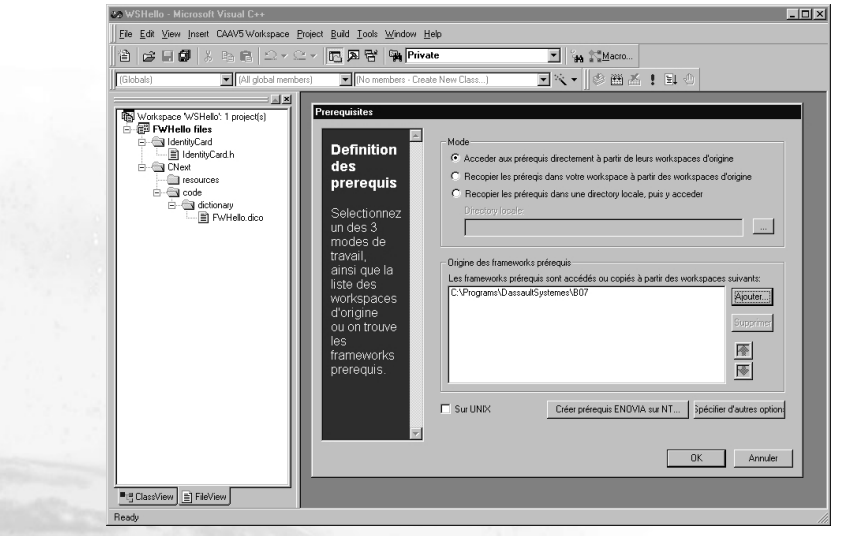

➤ The prerequisites are available through the CAA ENOVIA CD. They were installed on the NT machine. Select "Locate Prerequisite Workspaces" in "CAAV5 Workspace". Here the NT download on C:\Programs\DassaultSystemes\B07 is used.

Copyright DASSAULT SYSTEMES 2003

9

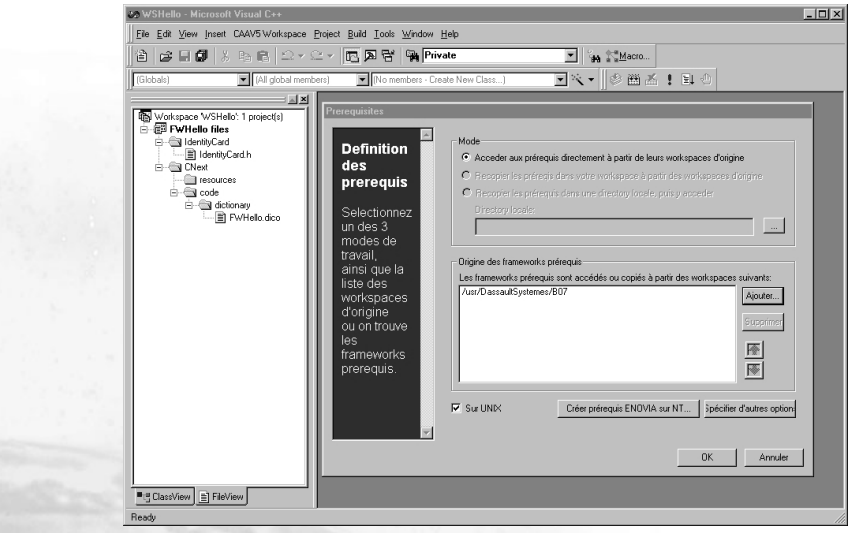

Do It Yourself : Locate Prerequisites on Unix

→ Like for the NT, the Prerequisites have to be installed on the UNIX machine. Here we used the unload directory /usr/DassaultSystemes/B07.

Copyright DASSAULT SYSTEMES 2003

#### Do It Yourself: Build a new Module in MSDev

You have to define a new Module with Executable option to create a executable code. Select the Item "New Module" of the menu "Project" and complete the field.

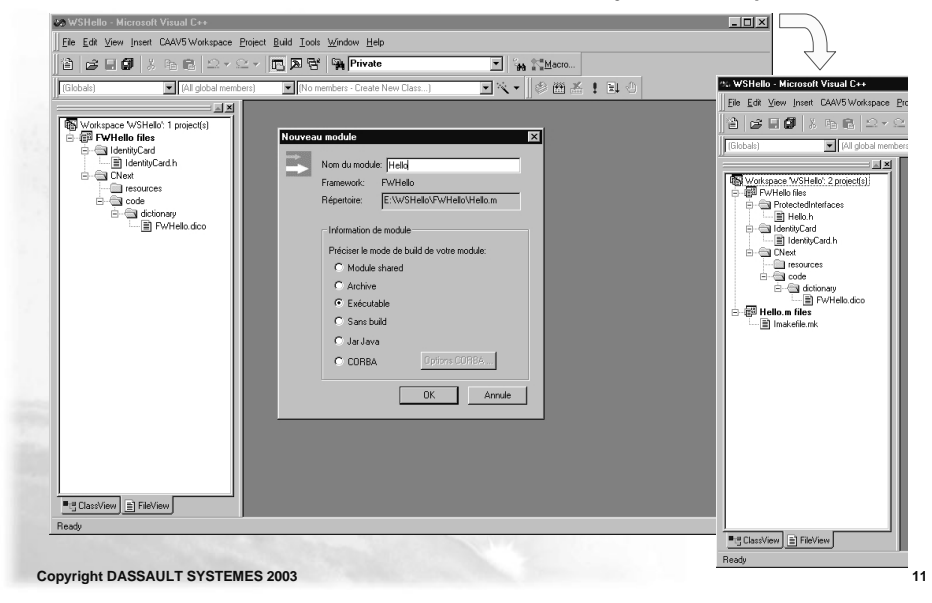

## Exercise

CAA V5 Environment Development : A CAA V5 Program Sample

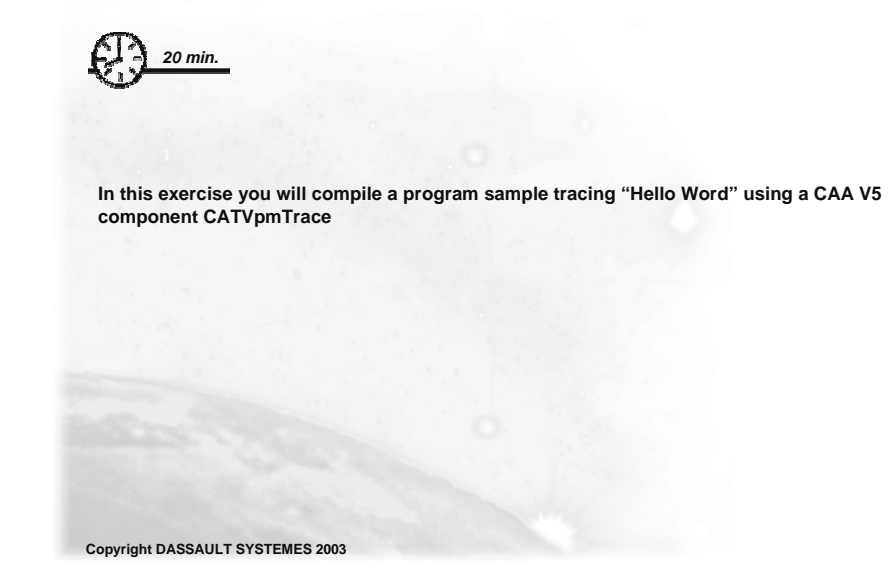

#### **Do It Yourself**

- To compile a program sample tracing "Hello Word" using a CAA V5 component CATVpmTrace
- insert :
  - A CAA V5 Class naming "hello"
- update :

۲

- The file hello.cpp to add a main() and traces
  - Declare a « TraceHello » label for the trace in the macro VPM\_TRACE. Write "Hello Word" with the method VPM\_TRACE\_IN and the TRACE output operator
- The header IdentityCard.h
  - To use the CATVpmTrace class, declare the VPMServices framework containing the library libVX0TOOLS.a. CATBaseUnknown class is defined in the System framework
- The file Imakefile.mk
  - Use the library libVX0TOOLS.a implementing the class CATVpmTrace and the library libJS0GROUP.a implementing the class CATBaseUnknown
  - A file .optionfile1
    - Declare the « TraceHello » label
- Launch the "mkmk" command to Build the code
- Update the Runtime View

Copyright DASSAULT SYSTEMES 2003

13

#### Do It Yourself: Insert a Class in MSDev

To create the file : select the Item "Class CAA V5..." of the menu "Insert" and complete the field

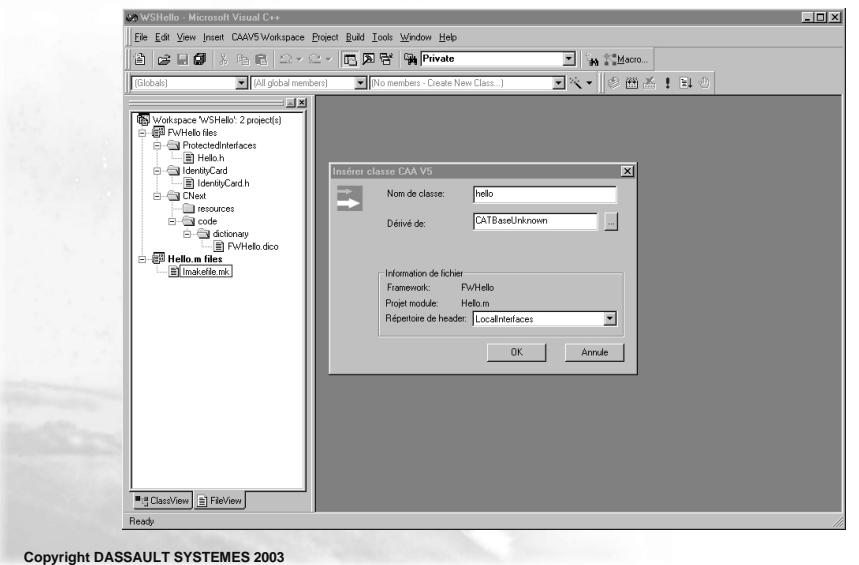

Do It Yourself: The source code

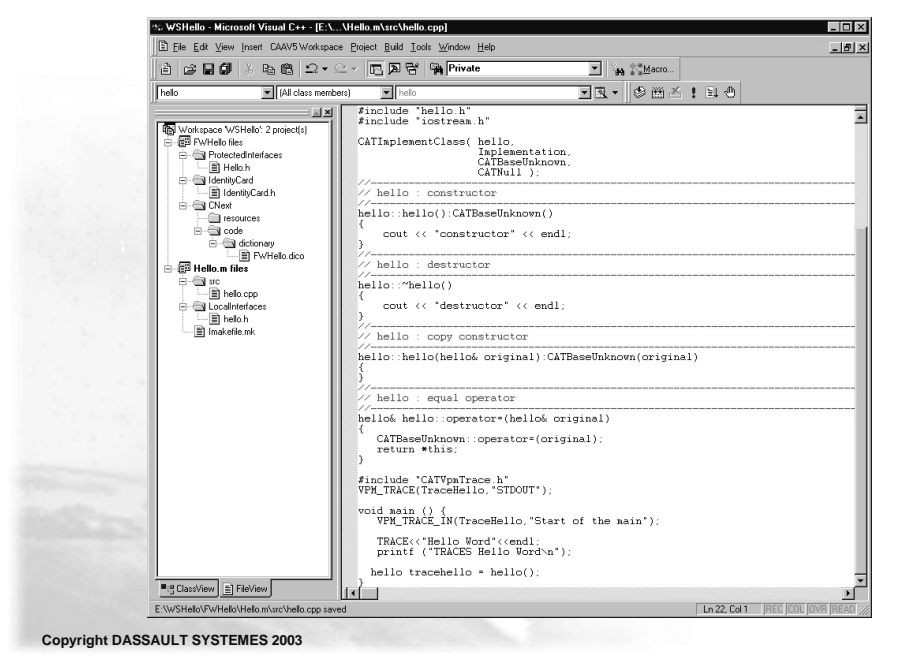

#### Do It Yourself: Define the IdentityCard of the Framework

 You have to define the IdentityCard of the Framework : select the Item "Define Prerequisite Frameworks" of the menu "CAAV5 Workspace" and complete the field
The list of frameworks is filled in using the Locate prerequisite on NT

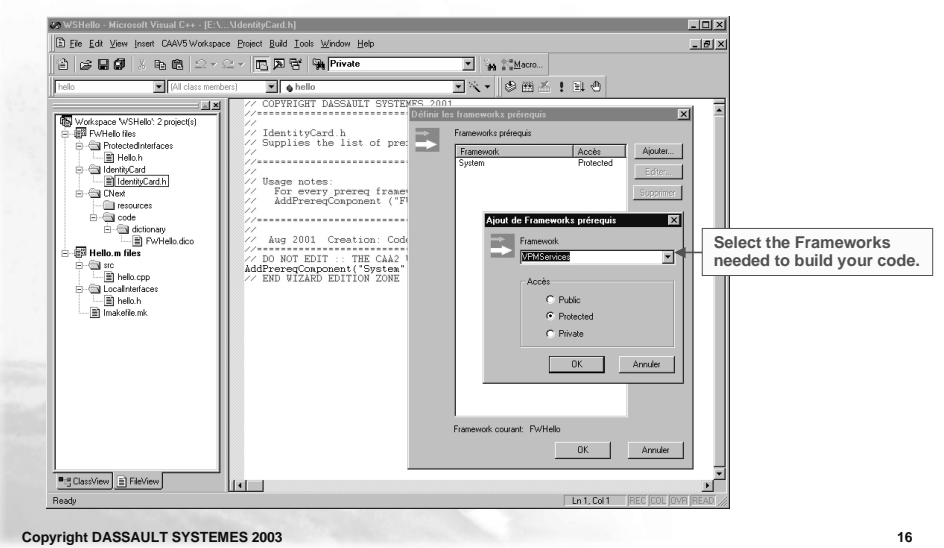

### Do It Yourself: The file tree

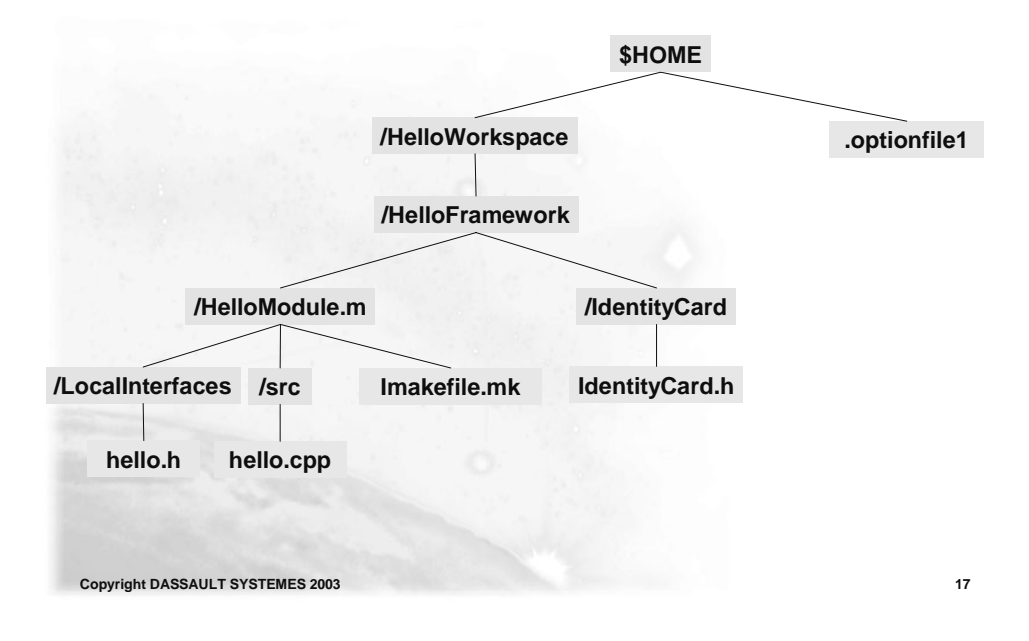

#### Do It Yourself: Compile the Component on UNIX

To compile the code : select the Item "mkmk" of the menu "Build" and complete the field

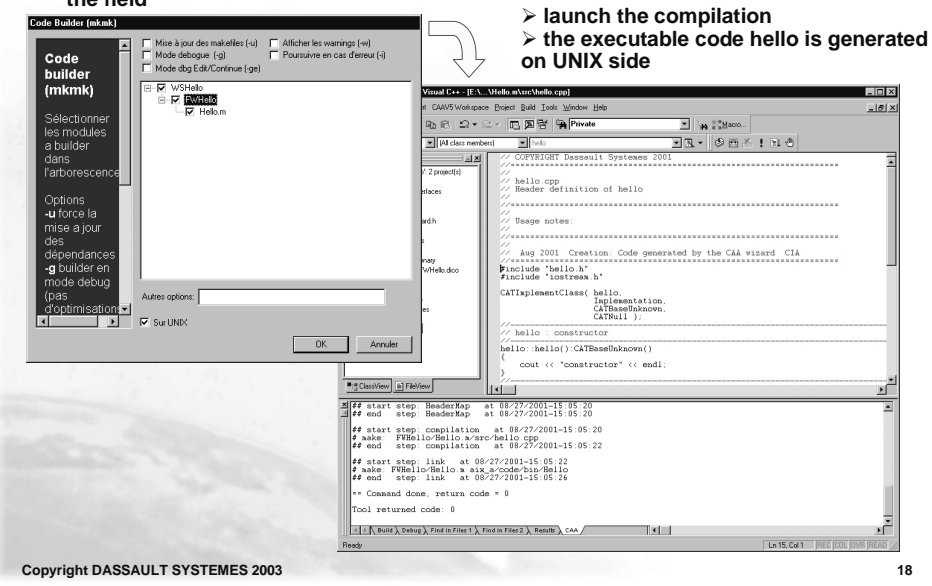

### Do It Yourself: Create the Runtime View

To create the Runtime View : select the Item "Create/Update the Runtime View" of the menu "CAAV5 Workspace" and complete the field

| Framework types to copy: | 🐼 WSHello - Microsoft Visual C++ - [E:\\Hello.m\src\hello.cpp]                                                                                                    | _ 0 ×                                                                                                    |
|--------------------------|----------------------------------------------------------------------------------------------------|----------------------------------------------------------------------------------------------------|
| al                       | D Elle Edit View (neert CAAVS Workspace Briject Build Icols Window Help                                                                                                    | @_×                                                                                                    |
| edu                      | 18 대표 🕼 3 명 R 오 · 오 · 四 英 함 🐃 Private 💌 🦛 Statero                                                                                                    |                                                                                                    |
| tst                      | helo 💌 (Al class members) 💌 helo 💌 🔍 👻 🚳 🖽 🚣 🕴 🖄                                                                                                    |                                                                                                    |
| Other Options            | Image: Provide in:   Image: Status of Status of Stat |                                                                                                    |
|                          | <pre>2</pre>                                                                                                    |                                                                                                    |
|                          |                                                                                                    | and the second second sec |

# Exercise

CAA V5 Environment Development : Launch the "hello" Program on UNIX

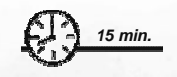

In this exercise, you will set Up the RuntimeView and execute the "hello" program on UNIX

Copyright DASSAULT SYSTEMES 2003

### **Do It Yourself**

Launch the scripts in the UNIX machine

- MY\_ENV.export (export the path)
- RunEnv.sh (set up the environment)

Copyright DASSAULT SYSTEMES 2003

21

Do It Yourself: Set up the RuntimeView on UNIX

RunEnv.sh
This script launchs the SetEnv shell which sets the development environment

. \$RUN\_VIEW/aix\_a/code/command/SetEnv

Copyright DASSAULT SYSTEMES 2003

## Do It Yourself: Launch the « hello » Program on UNIX

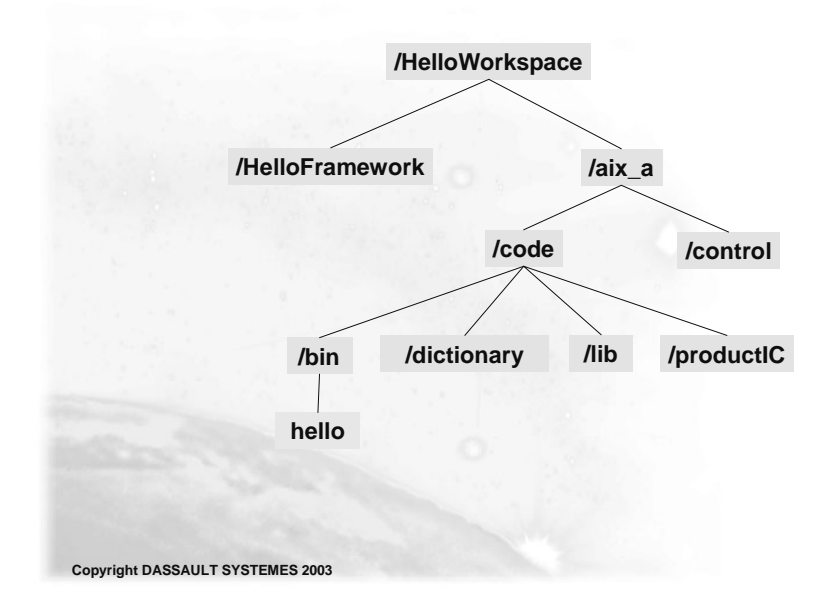